# CMT Database Server Systems MySQL Quick Start Guide

# Your Industrial Control Solutions Source

www.maplesystems.com

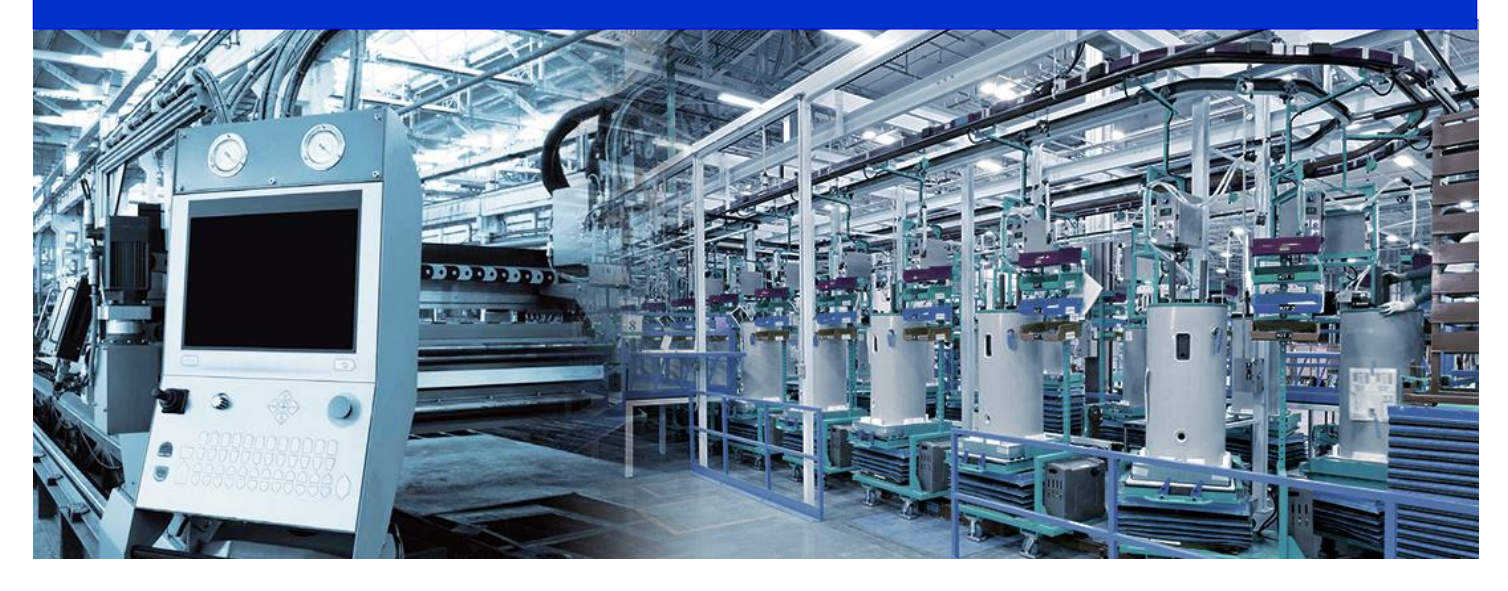

This manual walks you through the steps to set up a MySQL Server and cMT Database Server object, and then uses Microsoft Excel to read historical data from the HMI.

For use with the following:

- cMT Series
- EZwarePlus

## **Table of Contents**

| -        |
|----------|
| 5        |
| 3        |
| 5        |
| <b>;</b> |
| 2        |
| 3        |
|          |

#### **Overview**

This user manual explains step by step how to install and set up a MySQL server on your PC, how to connect Excel to MySQL server, and how to design an EZwarePlus project with a Database Server object to send data to the MySQL server.

The Database Server object is available for cMT Series Smart HMIs in EZwarePlus V5.05.02 and later versions. The Database Server can synchronize sampled data and event logs to a remote MySQL server so that the user can use third-party software, such as Microsoft Office Excel, to manage the data on the server.

#### Installing MySQL Server

The SQL server used in the following demonstration is MySQL.

- 1. Download MySQL Workbench from this link: <u>http://dev.mysql.com/downloads/mysql/</u>
- 2. Click the [Download] button for downloading Windows, MySQL Installer MSI.
- 3. Open the downloaded .msi to start installing MySQL.
- 4. Select [Custom] as the Setup Type.

Recommended Download:

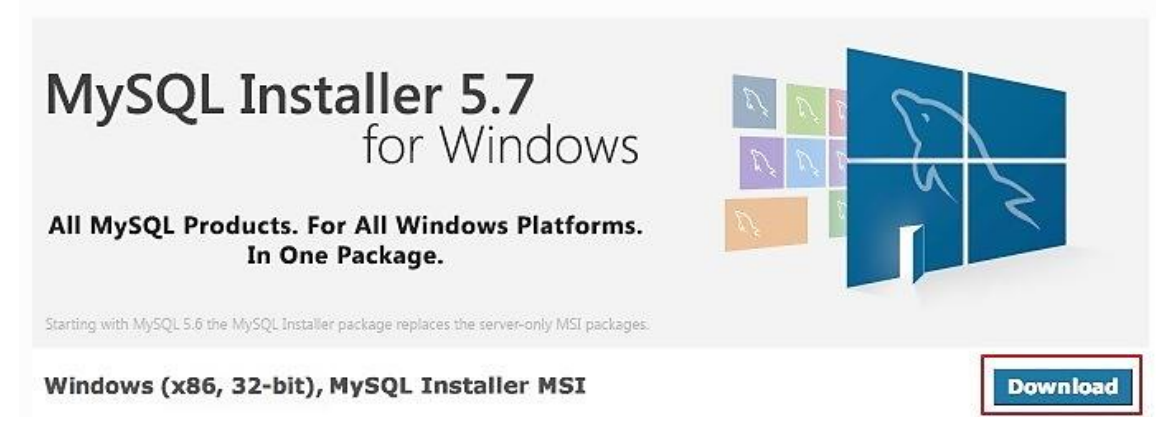

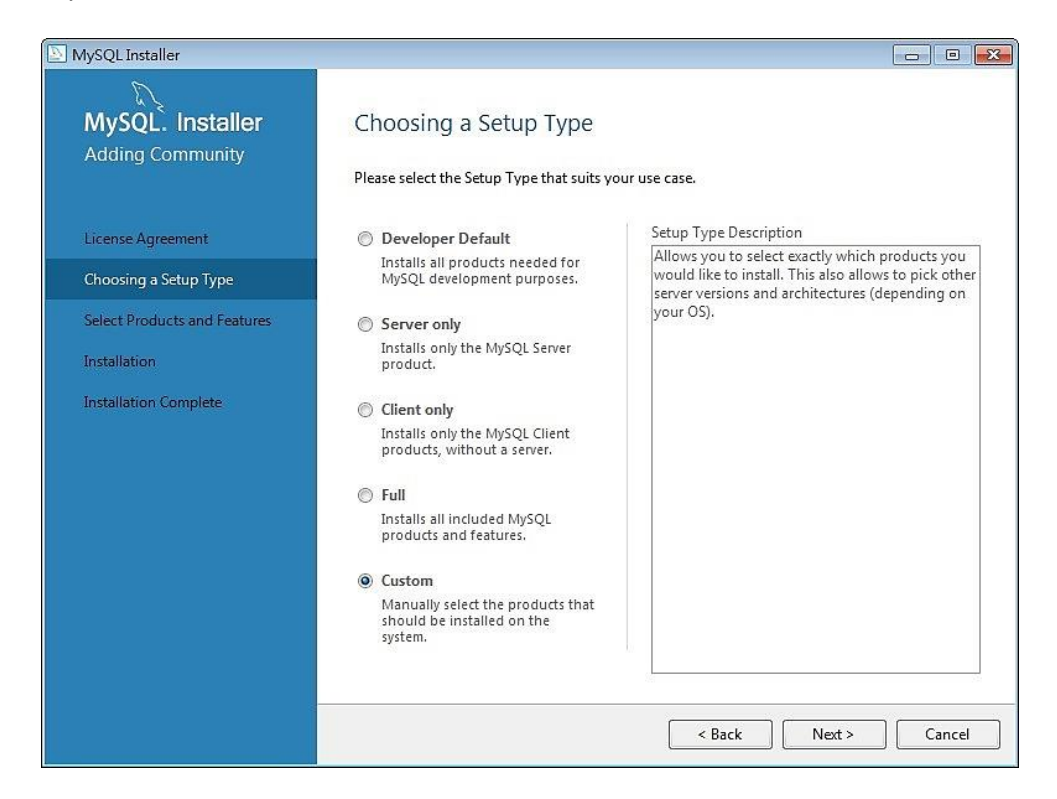

 Select the following two products and click Next: [MySQL Servers] » [MySQL Server] » [MySQL Servers x.x] » [MySQL Servers x.x.x –X64/X86]

[Application] » [MySQL Workbench] » [MSQL Workbench -X64/x86]

| NySQL Installer              |                                       |                                                         | 23 |
|------------------------------|---------------------------------------|---------------------------------------------------------|----|
| MySQL. Installer             | Select Products and Fe                | eatures                                                 |    |
|                              | Please select the products and featu  | ires you would like to install on this machine.         |    |
|                              | Filter:                               |                                                         |    |
| Choosing a Setup Type        | All Software, Current GA, An          | y Edit                                                  |    |
| Select Products and Features | Available Products:                   | Products/Features To Be Installed:                      |    |
| Installation                 | MySQL Servers     Applications        | MySQL Server 5.7.10 - X64     MySQL Workbanch 6.3.6 X64 |    |
| Product Configuration        | ⊕ MySQL Connectors<br>⊕ Documentation | Er MysQL Workbertch 6.5.6 - X64                         |    |
| • • • • • • • • •            |                                       | ~                                                       |    |

6. Click [Execute] to start installing the selected products.

| NySQL Installer                      |                                                        |                  |          |       | X |
|--------------------------------------|--------------------------------------------------------|------------------|----------|-------|---|
| MySQL. Installer<br>Adding Community | Installation Press Execute to upgrade the following pr |                  |          |       |   |
|                                      | Product                                                | Status           | Progress | Notes |   |
| Choosing a Setup Type                | MySQL Server 5.7.10                                    | Ready to Install |          |       |   |
| Select Products and Features         | MySQL Workbench 6.3.6                                  | Ready to Install |          |       |   |

7. A green check mark is displayed beside each successfully installed item.

MySQL Server User Manual

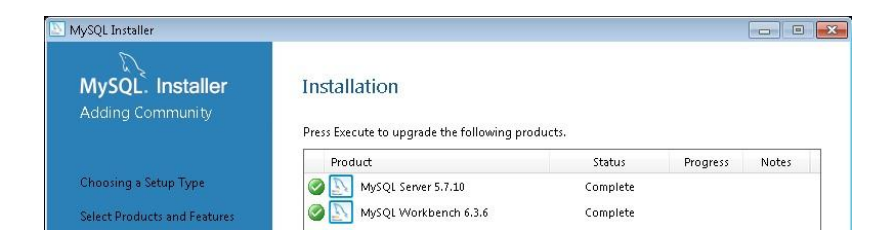

8. Set the TCP/IP Port Number and make note of it.

| MySQL. Installer    | Type and Networking                                                                                                    |
|---------------------|----------------------------------------------------------------------------------------------------|
| myaqe acrier an izo | Server Configuration Type                                                                                                    |
|                     | Choose the correct server configuration type for this MySQL Server installation. This setting will<br>define how much system resources are assigned to the MySQL Server instance. |
| Type and Networking | Config Type: Development Machine 👻                                                                                                    |
| Accounts and Roles  | Connectivity                                                                                                    |
| Windows Service     | Use the following controls to select how you would like to connect to this server.                                                                                                |
|                     | TCP/IP Port Number 3306                                                                                                    |

9. Create your MySQL root password and make note of it. This example will use Maple Systems' default 111111 password.

| 4ySQL Installer     |                                                               |                                       |                              |
|---------------------|---------------------------------------------------------------|---------------------------------------|------------------------------|
| MySQL. Installer    | Accounts and Ro                                               | bles                                  |                              |
| MySQL Server 5.7.10 | Root Account Password<br>Enter the password for the<br>place. | root account. Please remember to stor | re this password in a secure |
| Type and Networking | MySQL Root Password:                                          | •••••                                 |                              |
| Accounts and Roles  | Repeat Password:                                              | •••••                                 |                              |
|                     |                                                               | Password Strength: Weak               |                              |

10. The rest of the settings can remain default.

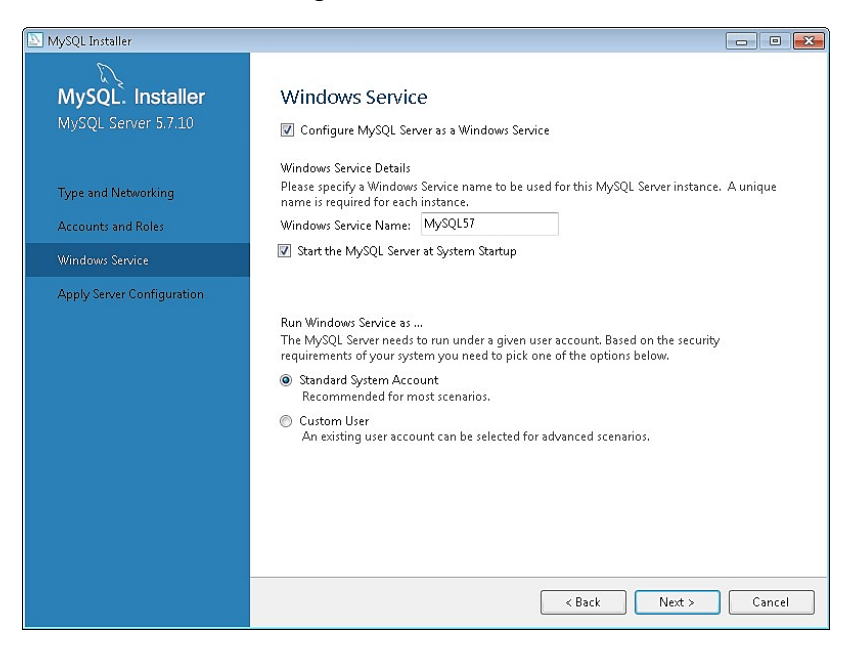

#### **Building the Database**

After installing MySQL, a Schema must be created in MySQL to synchronize the HMI historical data.

1. Launch MySQL Workbench. Click the 🕑 icon to create a Database Server connection.

| MySQL Workbench                              |   |           |
|----------------------------------------------|---|-----------|
| File Edit View Database Tools Scripting Help |   |           |
| MySQL Connections ③                          | ٩ | Shortcuts |

2. Enter [Connection Name], [Hostname], [Port], [Username], and use Port 3306.

| Setup New Conr     | ection               | >                                                                       |
|--------------------|----------------------|-------------------------------------------------------------------------|
| Connection Name:   | MyPC                 | Type a name for the connection                                          |
| Connection Method: | Standard (TCP/IP)    | Method to use to connect to the RDBM                                    |
| Parameters SSL     | Advanced             |                                                                         |
| Hostname:          | 127.0.0.1 Port: 3306 | Name or IP address of the server host - and<br>TCP/IP port.             |
| Username:          | root                 | Name of the user to connect with.                                       |
| Password:          | Store in Vault Clear | The user's password. Will be requested later if it's not set.           |
| Default Schema:    |                      | The schema to use as default schema. Leave<br>blank to select it later. |

3. When finished, your new connection will be shown on your workbench. Click [Connect] to open the settings window.

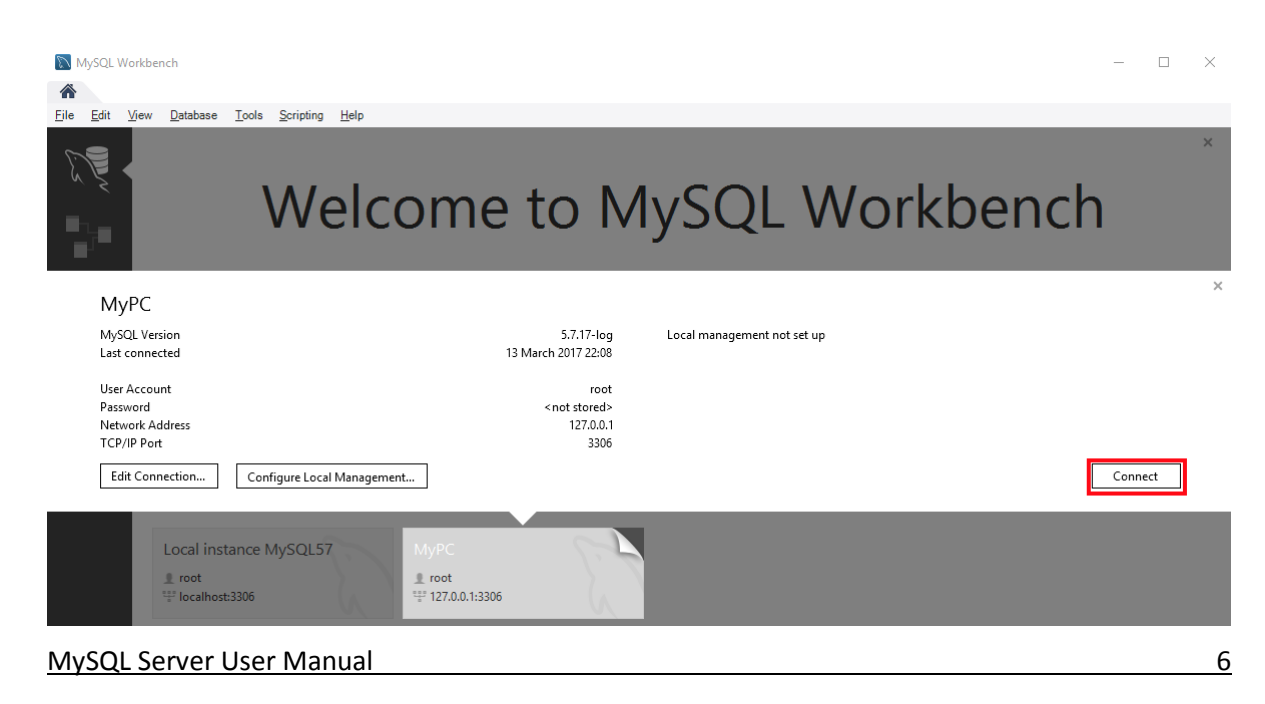

4. Click the  $\bigcirc$  icon to create the Schema.

|              | MyF          | Y OY         |       |                  |                |               |           |              |  |
|--------------|--------------|--------------|-------|------------------|----------------|---------------|-----------|--------------|--|
| <u>F</u> ile | <u>E</u> dit | <u>V</u> iew | Query | <u>D</u> atabase | <u>S</u> erver | <u>T</u> ools | Scripting | <u>H</u> elp |  |
| SQL          | SQL          | δ .          | 9     | <b>6</b>         | di Q           | 1             |           |              |  |

5. Enter the name of the Schema and click [Apply].

| Query 1 | maple - S  | chema $\times$ |                   |                                            |
|---------|------------|----------------|-------------------|--------------------------------------------|
|         | Name:      | maple          |                   | The name of the schema. It is              |
|         |            |                | Rename References | Refactor model,<br>changing all references |
|         | Collation: | Server Default | ~                 | Specifies which<br>charset/collations the  |
| Schema  |            |                |                   |                                            |
|         |            |                | Apply Revert      |                                            |

6. The program will prompt you to review the SQL Script. Click [Apply].

| Apply SQL Script to Database | ×                                                       |
|------------------------------|---------------------------------------------------------|
| Review SQL Script            | Review the SQL Script to be Applied on the Database     |
| Apply SQL Script             |                                                         |
|                              | Online DDL<br>Algorithm: Default ~ Lock Type: Default ~ |
|                              | 1 CREATE SCHEMA `maple` ;<br>2                          |
|                              | < >>                                                    |
|                              |                                                         |
|                              | Back Apply Cancel                                       |

7. Under Navigator, select [Users and Privileges].

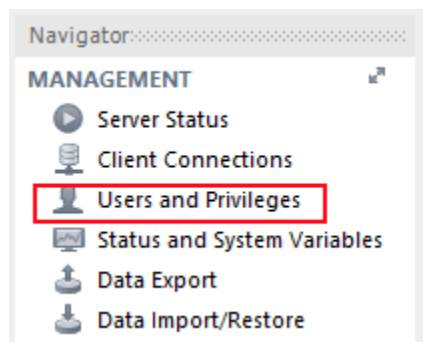

8. Click [Add Account] and enter the user credentials in [Login] tab. Click Apply.

| Query 1              | maple - Sch      | ema Administra              | tion - Users | and Privil $	imes$ |                      |                   |                                                                                         |
|----------------------|------------------|-----------------------------|--------------|--------------------|----------------------|-------------------|-----------------------------------------------------------------------------------------|
|                      | MyPC<br>Users an | d Privileges                |              |                    |                      |                   |                                                                                         |
| User Ac              | counts           |                             | Details      | for account ne     | wuser@%              |                   |                                                                                         |
| User                 |                  | From Host                   | Login        | Account Limits     | Administrative Roles | Schema Privileges |                                                                                         |
| mysq<br>root<br>newu | l.sys<br>ser     | localhost<br>localhost<br>% |              | Login Name         | e: maple             |                   | You may create multiple accounts with the same name<br>to connect from different hosts. |
|                      |                  |                             | A            | uthentication Type | e: Standard          | ~                 | For the standard password and/or host based authentication,<br>select 'Standard'.       |
|                      |                  |                             | Limit        | to Hosts Matching  | g: %                 |                   | % and _ wildcards may be used                                                           |
|                      |                  |                             |              | Password           | d: ******            |                   | Type a password to reset it.                                                            |
|                      |                  |                             |              |                    | Weak password.       |                   |                                                                                         |
|                      |                  |                             |              | Confirm Password   | d: ******            |                   | Enter password again to confirm.                                                        |
|                      |                  |                             |              |                    | Expire P             | assword           |                                                                                         |

9. In the [Administrator Roles] tab select all the roles and privileges.

| Jser Accounts |           | Details   | for account ma                                                                                                    | aple@%                                                                       |                                                                                                    |                                           |                                                                                                    |   |
|---------------|-----------|-----------|----------------------------------------------------------------------------------------------------|------------------------------------------------------------------------------|----------------------------------------------------------------------------------------------------|-------------------------------------------|----------------------------------------------------------------------------------------------------|---|
| User          | From Host | Login     | Account Limits                                                                                                    | Administrative Ro                                                            | Schema Privileges                                                                                                    |                                           |                                                                                                    |   |
| maple         | %         |           |                                                                                                    |                                                                              |                                                                                                    |                                           |                                                                                                    |   |
| mysql.sys     | localhost |           | Role                                                                                                    | De                                                                           | cription                                                                                                    |                                           | Global Privileges                                                                                                    | 1 |
| root          | localhost | RERECERED | DBA<br>MaintenanceAt<br>ProcessAdmin<br>UserAdmin<br>SecurityAdmin<br>MonitorAdmin<br>DBManager<br>DBDesigner<br>ReplicationAd<br>BackupAdmin | gr, gr,<br>rig<br>gr,<br>rig<br>min<br>gr,<br>rig<br>min<br>rig<br>min<br>mi | nts the rights to perform all tasks<br>nts rights needed to maintain server<br>its needed to assess, monitor, and kill a<br>nts rights to create users logins and res-<br>its to manage logins and grant and revo<br>imum set of rights needed to monitor s<br>nts full rights on all databases<br>its to create and reverse engineer any d<br>ts needed to setup and manage replica<br>imal rights needed to backup any datab | ny La La La La La La La La La La La La La | ALTER ALTER ROUTINE CREATE ROUTINE CREATE TABLESPACE CREATE TABLESPACE CREATE USER CREATE USER CREATE USER DELETE DELETE EVENT EVENT EVEN |   |

10. Click [Apply] when finished.

8

#### **Creating an EZwarePlus Project File**

This section goes through the Database Server configuration in EZwarePlus. This configuration is already done in the cMT\_Database\_Server.cmtp sample project, which we will use to generate data to sync to our MySQL database and display in Excel.

- 1. Open the cMT\_Database\_Server.cmtp project file in EZwarePlus. In the main menu, click [Objects] » [Database Server].
- 2. The General tab lists the Database Server parameters. In this example, we will be using on-line/off-line simulation mode on our PC, so we set the Database Server IP to 127.0.0.1. In real world situations, you will use the IP address of the remote PC running your MySQL database.

| Database | Server          |        |   |   |   |  | × |
|----------|-----------------|--------|---|---|---|--|---|
| General  | Status/Control  |        |   |   |   |  |   |
|          | Comment :       |        |   |   |   |  |   |
| Static   |                 |        |   |   |   |  |   |
|          | IP :            | 127    | 0 | 0 | 1 |  |   |
|          | Port :          | 3306   |   |   |   |  |   |
|          | Usemame :       | maple  |   |   |   |  |   |
|          | Password :      | 111111 |   |   |   |  |   |
|          | Database name : | maple  |   |   |   |  |   |
|          | Database name : | maple  |   |   |   |  |   |

In the Status/Control tab, you can set the Status and Control Addresses. The status addresses can display the connection status with SQL server on the HMI, and the control addresses can be used to change connection parameters dynamically on the HMI.

3. The [Sync to database] for both the Data Sampling object and the Event Log object is used to synchronize the historical data to the Database Server.

| lata Sampling Object                 |                                    |
|--------------------------------------|------------------------------------|
| Commont                              |                                    |
| Comment :                            |                                    |
| Sampling mode                        | Control address                    |
| Time-based O Trigger-based           | ✓ Enable                           |
| Sampling time interval : 1 second(s) | ✓ PLC: Local HMI ✓ Settings        |
|                                      | Address : LW V 20 16-bit Unsigne   |
|                                      |                                    |
|                                      | History file                       |
|                                      | Enable Enable status address       |
| Read address                         | Name : Datalog                     |
| PLC : Local HMI V Settin             | gs                                 |
| Address : LW V 0                     | Sync. to SD card Sync. to USB disk |
|                                      |                                    |
| ata Record                           |                                    |
| Data Format Data length : 6 word(s)  |                                    |
|                                      | Sync to database                   |
| old address                          | Inable                             |
| Enable Mode : ON                     | Database : 1 127.0.0.1             |
| PLC : Local HMI v Settin             | gs                                 |
| Address : LB v 0                     |                                    |
|                                      |                                    |
|                                      |                                    |
|                                      | OK Cancel                          |
|                                      |                                    |
| Control address                      |                                    |
|                                      |                                    |
| History files                        |                                    |
|                                      |                                    |
|                                      |                                    |
| Sync. to SD card Sync. to USB disk   |                                    |
|                                      |                                    |
| Sync to database                     |                                    |
| ✓ Enable                             |                                    |
|                                      |                                    |
| Database : 1. 127.0.0.1              | ~                                  |
|                                      |                                    |
|                                      |                                    |
|                                      |                                    |
|                                      |                                    |
|                                      |                                    |
|                                      |                                    |
|                                      |                                    |
| New Insert Delete Settings           | Export Import                      |
| New Insert Delete Settings           | Export                             |

4. If a Control Address is enabled in the Data Sampling and Event Logs, the following values will produce the referenced commands.

Value of 1: This will clear the sampled data in the HMI.

Value of 2: This will synchronize the historical data to the SQL server.

Value of 3: This will synchronize the historical data to the SQL server and clear the sampled data in the HMI.

10

5. These are the relevant settings to direct data to your MySQL database. Now we will run the project in online simulation mode to generate data for the MySQL database to be displayed in Excel in the next section.

| lo. Time          | Date         | 16-bit Signed | 32-bit Unsigned | 32-bit float | String |       |                                |
|-------------------|--------------|---------------|-----------------|--------------|--------|-------|--------------------------------|
| 9 14:56:1         | 3 04/05/2017 | 9             | 80              | 450          | -      | Data  | sampling control               |
| 3 14:56:1         | 2 04/05/2017 | 8             | 70              | 400          | Н      |       |                                |
| 7 14:56:1         | 1 04/05/2017 | 7             | 60              | 350          | G      | 6     | lear                           |
| 6 <b>14:56</b> :1 | 0 04/05/2017 | 6             | 50              | 300          | F      |       | Jicar                          |
| 5 14:56:0         | 9 04/05/2017 | 5             | 40              | 250          | E      | Clear |                                |
| 4 14:56:0         | 8 04/05/2017 | 4             | 30              | 200          | D      |       |                                |
| 3 14:56:0         | 7 04/05/2017 | 3             | 20              | 150          | С      |       | Svnc                           |
| 2 12:02:3         | 4 03/05/2017 | 69            | 680             | 3450         | 0      |       |                                |
| I 12:02:3         | 3 03/05/2017 | 68            | 670             | 3400         | N      | Sync  | hronizes data to the SQL serve |
|                   |              |               |                 |              |        | Paus  | Hold<br>se sampling data.      |

 Allow the project to generate some data, and then click the [Sync] button to synchronize the data to the MySQL database. If the sync has succeeded, three tables will have been generated in the database with the following name format: <HMI Name>\_<DATALOG NAME>\_data.

## Synchronizing the MySQL Database to Microsoft Office Excel

Connecting Microsoft Office Excel to MySQL requires the ODBC Connector (Open Database Connectivity). This section explains how to set the communication parameters in ODBC Connector and Excel.

1. Visit the MySQL website and download the ODBC Connector:

https://dev.mysql.com/downloads/connector/odbc/

Excel is a 32-bit based software, so we will need the Windows (x86, 32-bit) version.

| Windows (x86, 32-bit), MSI Installer              | 5.3.4        | 7.0M               | Download             |
|---------------------------------------------------|--------------|--------------------|----------------------|
| (mysql-connector-odbc-5.3.4-win32.msi)            | MD5: 55d218e | eOce52eb4ecc841fd1 | 09a3c4c1   Signature |
| Windows (x86, 64-bit), MSI Installer              | 5.3.4        | 7.2M               | Download             |
| (mysql-connector-odbc-5.3.4-winx64.msi)           | MD5:00eabf4  | 41ad133d852e8065b6 | c4bbc£72   Signature |
| Windows (x86, 32-bit), ZIP Archive                | 5.3.4        | 7.6M               | Download             |
| (mysql-connector-odbc-noinstall-5.3.4-win32.zip)  | MD5: f86ba74 | 46a1b7253470eac443 | d5d11541   Signature |
| Windows (x86, 64-bit), ZIP Archive                | 5.3.4        | 7.8M               | Download             |
| (mysql-connector-odbc-noinstall-5.3.4-winx64.zip) | MD5: 383ce00 | 151beaba5f07401b63 | f85bc0b4   Signature |

2. Install the downloaded connector and open Data Sources (ODBC). If you are running Windows 64bit, go to C:\Windows\SysWOW64\odbcad32.exe to run the ODBC connector once installed.

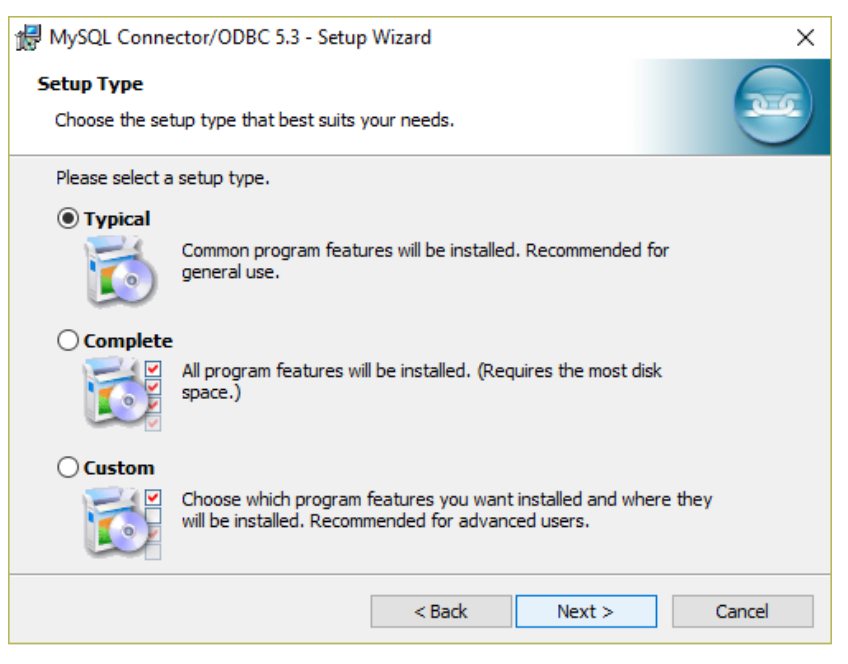

3. Click [Add] to create a new data source and select "MySQL ODBC 5.3 Unicode Driver".

 $\times$ 

|                                                                  |                                                         |                                                           |                                                 | 9                                                                            |                                                                                                    |                                                                                                    |                                             |                                                                                             |                 |
|------------------------------------------------------------------|---------------------------------------------------------|-----------------------------------------------------------|-------------------------------------------------|------------------------------------------------------------------------------|----------------------------------------------------------------------------------------------------|----------------------------------------------------------------------------------------------------|---------------------------------------------|---------------------------------------------------------------------------------------------|-----------------|
| er DSN                                                           | System DSN                                              | File DSN                                                  | Drivers                                         | Tracing                                                                      | Connection Pool                                                                                                    | ling About                                                                                                    |                                             |                                                                                             |                 |
| lser Data                                                        | a Sources:                                              |                                                           |                                                 |                                                                              |                                                                                                    |                                                                                                    |                                             |                                                                                             |                 |
| Name                                                             |                                                         | Platform                                                  | Driver                                          |                                                                              |                                                                                                    |                                                                                                    |                                             | Add                                                                                         |                 |
| dBASE                                                            | Files                                                   | 32-bit                                                    | Microsoft                                       | Access dE                                                                    | ASE Driver (*.dbf,                                                                                                    | ".ndx, ".m                                                                                                    |                                             |                                                                                             |                 |
| Excel Fil<br>MS Acc                                              | les<br>ess Database                                     | 32-bit<br>32-bit                                          | Microsoft<br>Microsoft                          | Excel Driv<br>Access Dr                                                      | er (*xls, *xlsx, *xls<br>iver (*mdb_*acco                                                                                                   | sm, *xlsb)<br>Hb)                                                                                                    |                                             | Remove                                                                                      |                 |
| MJ ACC                                                           |                                                         | 32-01                                                     | MICrosoft                                       | HUUCESS DI                                                                   | iver ( .indb, .acco                                                                                                    | ,                                                                                                    | (                                           | Configure.                                                                                  |                 |
| <                                                                |                                                         |                                                           |                                                 |                                                                              |                                                                                                    | >                                                                                                    |                                             |                                                                                             |                 |
|                                                                  | An ODBC Us<br>User data so                              | ser data sou<br>iurce is only                             | visible to                                      | informatio<br>/ou and ci                                                     | n about how to co<br>an only be used or                                                                                                    | nnect to the<br>h this compu                                                                                                    | indicated<br>ter.                           | data prov                                                                                   | ider. A         |
|                                                                  | An ODBC User data so                                    | ser data sou<br>ource is only                             | rce stores<br>visible to <u>y</u>               | informatio<br>you and ca                                                     | n about how to co<br>an only be used or<br>OK                                                                                               | nnect to the<br>n this compu<br>Cancel                                                                                                    | indicated<br>ter.<br>Apply                  | data provi                                                                                  | ider. A<br>Help |
|                                                                  | An ODBC User data so                                    | ser data sou<br>urce is only                              | visible to y                                    | informatio<br>you and ca                                                     | n about how to co<br>an only be used or<br>OK                                                                                               | nnect to the<br>n this compu<br>Cancel                                                                                                    | indicated<br>ter.                           | data prov                                                                                   | ider. A<br>Help |
| ODBC                                                             | An ODBC Us<br>User data so<br>Data Source               | ser data sou<br>purce is only<br>Administra               | rce stores<br>visible to y<br>ator (32-b        | informatio<br>you and ca<br>it)                                              | n about how to co<br>an only be used or<br>OK                                                                                               | nnect to the<br>n this compu<br>Cancel                                                                                                    | e indicated ter.                            | data prov                                                                                   | ider. A<br>Help |
| ODBC                                                             | An ODBC Us<br>User data so<br>Data Source<br>Create Nev | ser data sou<br>purce is only<br>Administra<br>v Data Sou | rce stores<br>visible to y<br>ator (32-b        | informatio<br>you and ca                                                     | n about how to co<br>an only be used or<br>OK                                                                                               | nnect to the                                                                                                    | e indicated ter.                            | data prov                                                                                   | ider. A<br>Help |
| ODBC                                                             | An ODBC Us<br>User data so<br>Data Source               | ser data sou<br>uurce is only<br>Administra<br>v Data Sou | rce stores<br>visible to y<br>ator (32-b        | informatio<br>you and ca<br>it)                                              | n about how to co<br>an only be used or<br>OK                                                                                               | innect to the<br>this compu-                                                                                                    | Apply                                       | data prov                                                                                   | Help            |
| ODBC<br>ser DSN<br>User Dat<br>Name                              | An ODBC Us<br>User data so<br>Data Source               | ser data sou<br>urce is only<br>Administra<br>v Data Sou  | rce stores<br>visible to y<br>ator (32-b<br>rce | informatio<br>you and ca<br>it)                                              | n about how to co<br>an only be used or<br>OK                                                                                               | nnect to the<br>this compu<br>Cancel                                                                                                    | e indicated<br>ter.<br>Apply<br>p a data so | data prov                                                                                   | Help            |
| ODBC<br>ser DSN<br>User Dat<br>Name<br>dBASE                     | An ODEC User data so<br>Data Source<br>Create Nev       | Administra                                                | rce stores<br>visible to y<br>stor (32-b<br>rce | informatio<br>you and ca<br>it)<br>elect a driv<br>Name                      | n about how to co<br>an only be used or<br>OK                                                                                               | nnect to the<br>this compu<br>Cancel                                                                                                    | e indicated<br>ter.<br>Apply<br>p a data so | data prov                                                                                   | Help            |
| ODBC<br>ser DSN<br>User Dat<br>Name<br>dBASE<br>Excel F<br>MS Ac | An ODEC Us<br>User data so<br>Data Source<br>Create Nev | Administra                                                | ator (32-b                                      | informatio<br>you and ci<br>it)<br>elect a driv<br>Name<br>Microsoft I       | OK     Ver for which you w Paradox Driver (*.d                                                                                              | Innect to the this computed with this computed with the computed with the set under the set under th | p a data so                                 | data prov                                                                                   | Help            |
| ODBC<br>ser DSN<br>User Dat<br>Name<br>dBASE<br>Excel F<br>MS Ac | Data Source<br>Create Nev                               | Administra                                                | ator (32-b                                      | informatio<br>you and ci<br>it)<br>it)<br>Name<br>Microsoft I<br>Microsoft I | About how to co<br>an only be used or<br>OK     Ver for which you w     Paradox Driver (".d     aradox.Treiber (".d     aradox.Treiber (".d | vant to set u lb ) db ) csv)                                                                                                    | p a data so                                 | V<br>V<br>V<br>V<br>V<br>V<br>V<br>V<br>V<br>V<br>V<br>V<br>V<br>V<br>V<br>V<br>V<br>V<br>V | Help            |

|     | -     |      |                         |               |        |        |
|-----|-------|------|-------------------------|---------------|--------|--------|
| dBA | SE    |      | Name                    |               | 1.1    |        |
| Exc | el F  |      | Microsoft Paradox Driv  | /er (*.db )   | 1      |        |
| MS  | Acc   | 0110 | Microsoft Paradox-Trei  | iber (*.db.)  | 1      |        |
|     |       |      | Microsoft Text Driver ( | tot; t.csv)   | 1      |        |
|     |       |      | Microsoft Text-Treiber  | (*.bd; *.csv) | 1      |        |
|     |       |      | MySQL ODBC 5.3 AN       | SI Driver     | E      |        |
|     |       |      | MySQL ODBC 5.3 Uni      | code Driver   | E      |        |
|     |       |      | SQL Server              |               | 1      |        |
| 1   |       |      | <                       |               | >      |        |
|     | - 100 |      |                         |               |        |        |
|     |       |      |                         |               |        |        |
| -   | 1     |      |                         |               |        | ler. A |
| 면   | Jö    |      |                         |               |        |        |
|     |       |      | . D I.                  | Dest          | Caral  |        |
|     |       |      | < Back                  | Finish        | Cancel |        |
|     |       |      | 01/                     |               |        |        |
|     |       |      | UK                      | Cancel        | Арріу  | Help   |
|     |       |      |                         |               |        |        |

#### 4. Set the communication parameters:

MySQL Connector/ODBC Data Source Configuration

| ມ <mark>ຣດ</mark> ີ<br>Innector/ODB | c 🔤                                                                                                    |
|-------------------------------------|----------------------------------------------------------------------------------------------------|
|                                     |                                                                                                    |
| Connection Parameters               | S                                                                                                    |
| Data Source Name:                   | SQLConnector                                                                                                    |
| Description:                        |                                                                                                    |
| • TCP/IP Server:                    | localhost Port: 3306                                                                                                    |
| O Named Pipe:                       |                                                                                                    |
| User:                               | maple                                                                                                    |
| Password:                           | •••••                                                                                                    |
| Database:                           | maple V Test                                                                                                    |
| Details >>                          | OK Cancel Help                                                                                                    |
|                                     | Connection Parameters<br>Data Source Name:<br>Description:<br>TCP/IP Server:<br>Named Pipe:<br>User:<br>Password:<br>Database:<br>Details >> |

5. Click [OK]. Your new data source has been created.

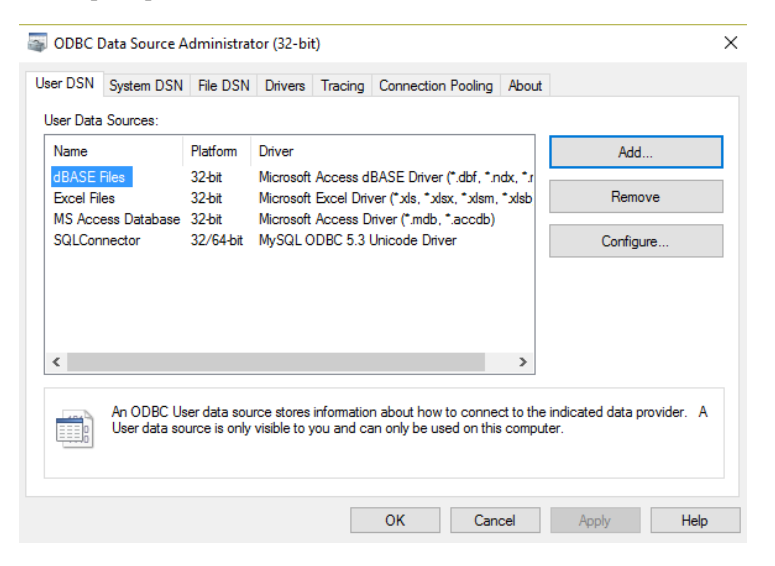

6. Open Excel, go to the [Data] tab and select [Connections].

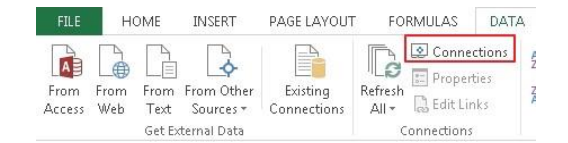

- 7. Click [Add] to build a new connection.
- 8. Click [Browse for More...].

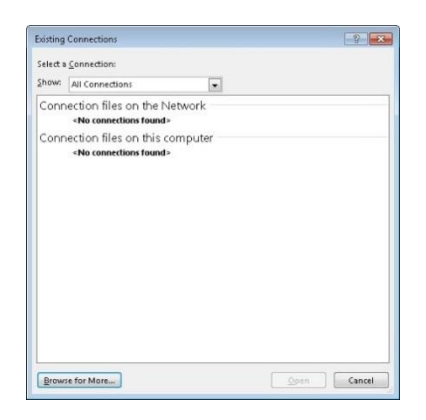

9. Go to C:\Users\user\Documents\My Data Sources, and select [Connect to New Data Source].

| ) 🕒 🗟 🐨 us    | er 🕨 N   | 1y Documents 🔸 My Data Sources | • <del>1</del> | Search My Data S  | ources 🔎        |
|---------------|----------|--------------------------------|----------------|-------------------|-----------------|
| Organize 🔻 Ne | ew folde | r                              |                |                   | - 🗊 🔞           |
| 2             | *        | Name                           | [              | Date modified     | Туре            |
| 🚖 Favorites   |          | +Connect to New Data Source    | ç              | )/29/2012 2:11 PM | Microsoft Offic |
| Desktop       |          | 🖀 +NewSQLServerConnection      | 9              | )/29/2012 2:11 PM | Microsoft Offic |

MySQL Server User Manual

- 10. In the Data Connection Wizard window, select [ODBCDSN].
- 11. Select the previously created data source.

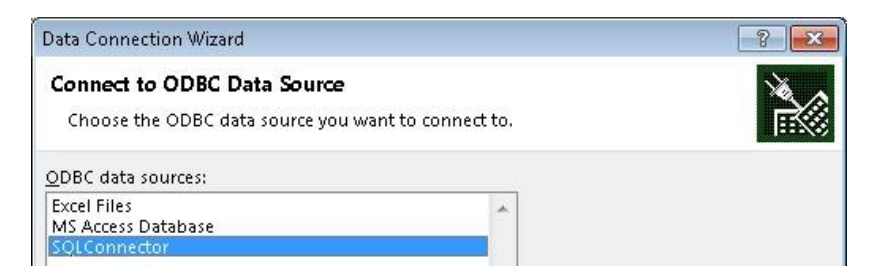

12. Select the items to be connected: Data Sampling: <HMI NAME>\_<DATALOG NAME>\_data

Event Log: <HMI NAME>\_event

| Data Connection Wizard                                                                         |               |              |            |                                 | ? 💌      |
|------------------------------------------------------------------------------------------------|---------------|--------------|------------|---------------------------------|----------|
| Select Database and Table<br>Select the Database and Table/Cub                                 | e which conta | ains the dat | ta you wan | t.                              | Ř        |
| Select the database that contains the maple                                                    | data you war  | nt:<br>~     |            |                                 |          |
| Name<br>hostname_datalog_data<br>hostname_datalog_data_format<br>hostname_datalog_data_section | Description   | Modified     | Created    | Type<br>TABLE<br>TABLE<br>TABLE |          |
| •                                                                                              | III           |              |            |                                 | •        |
|                                                                                                | Cancel        | < ]          | Back       | Next >                          | <u> </u> |

- 13. Click the [Finish] button.
- 14. Go to the [Data] tab and select [Existing Connections].

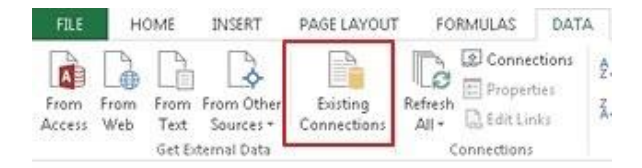

15. Select the previously built connection.

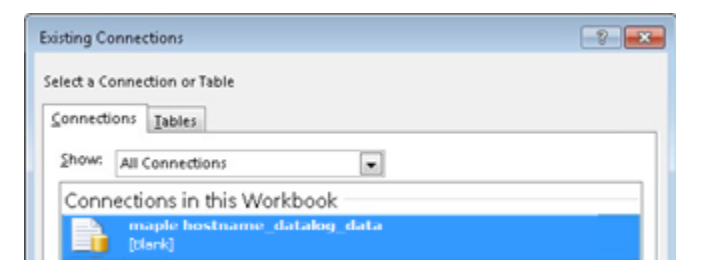

16. Select the beginning data location.

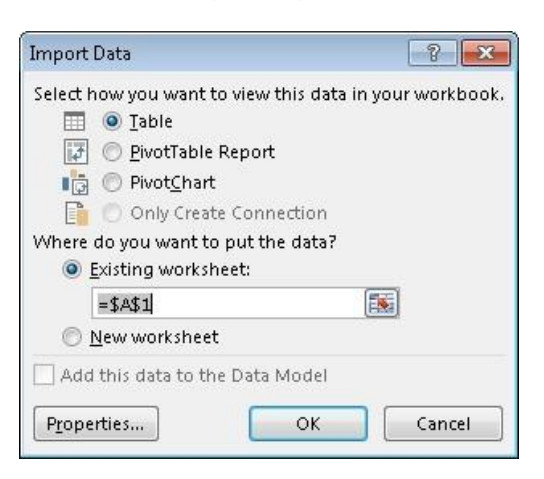

17. Go to the [Data] tab and select [Connections]. Select the connection and open its [Properties] settings window. In the [Usage] tab, select [Refresh every \* minutes].

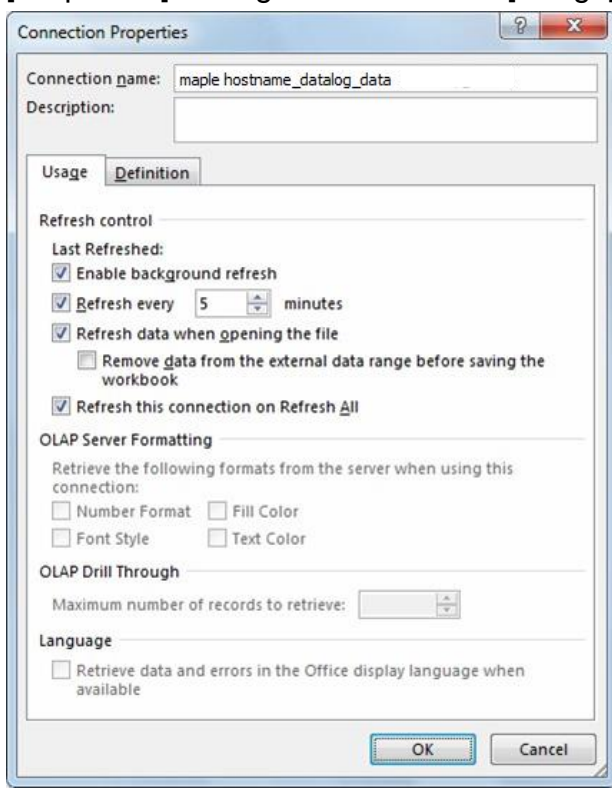

MySQL Server User Manual

18. Now the Excel worksheet will display historical data from the cMT series HMI when it is synchronized to MySQL,.

| 14 | Α            | В                | CC              | D               | E               |
|----|--------------|------------------|-----------------|-----------------|-----------------|
| 1  | data_index 💌 | time@timestamp 💌 | data_format_0 💌 | data_format_1 💌 | data_format_2 💌 |
| 2  | 5384         | 1453915082       | -0.906303167    | 0.714389682     | -0.330768824    |
| З  | 5385         | 1453915082       | -0.953719914    | 0.807743073     | -0.449516267    |
| 4  | 5386         | 1453915083       | -0.976301134    | 0.863846481     | -0.526046038    |
| 5  | 5387         | 1453915083       | -0.99619323     | 0.937895536     | -0.635889471    |
| 6  | 5388         | 1453915083       | -1              | 0.980105877     | -0.705340028    |
| 7  | 5389         | 1453915084       | -0.991442561    | 1.032004952     | -0.802969456    |

### References

- MySQL requires MET Framework4.0, and the download link is: <u>https://www.microsoft.com/zh-tw/download/details.aspx?id=17718</u>
- MySQL requires Visual C++ Redistributable Packages for Visual Studio 2013, and the download link is: <u>https://www.microsoft.com/en-US/download/details.aspx?id=40784</u>
- Click <u>here</u> for download link of cMT Database Server Demo Project or visit our support center at <u>https://www.maplesystems.com/cgi-bin/download/sample.asp</u>

# Your Industrial Control Solutions Source

www.maplesystems.com

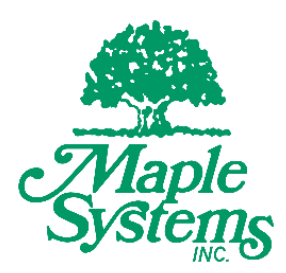

Maple Systems, Inc. | 808 134th St. SW, Suite 120, Everett, WA 98204 | 425.745.3229